## **PICK-LISTS**

## **Generating the Route Pick-List**

You can generate a pick-list for the entire route in Today's Visits to check if you have enough stock. If stock is insufficient, you'll receive a notification for each affected product.

|                                            | 06/10/2023                                        |     |  |
|--------------------------------------------|---------------------------------------------------|-----|--|
|                                            | Site Reference 2 - Site Reference 2<br>2 Machines | >   |  |
|                                            | Site Reference 1 - Site Reference 1<br>2 Machines | >   |  |
|                                            | Add Off Route                                     | Job |  |
|                                            | Pick-List                                         |     |  |
| ÷                                          | Pick-List                                         |     |  |
| Product Name: Product Name 1 Product SKU 1 |                                                   |     |  |

Items Required: 2

4

Cases Required: 1

Product Name: Product Name 2 Product Sku: Product SKU 2

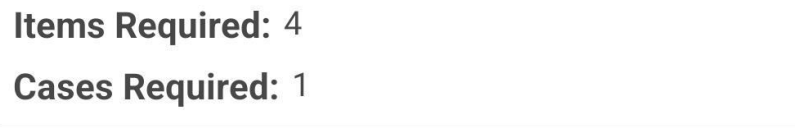

If the route hasn't been picked before, you'll get a prompt notifying you. Select '**OK**' to generate the pick-list.

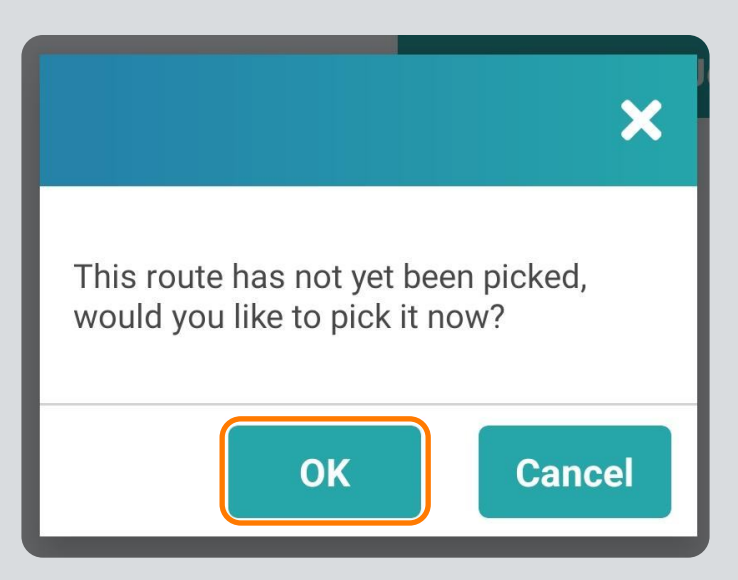

Each product will be shown in its own box, displaying the Product Name, Product SKU, Items Required (both individual items and number of cases).

| ← Pick-List                                                                     |  |  |  |
|---------------------------------------------------------------------------------|--|--|--|
| Product Name: Product Name 1<br>Product Sku: Product SKU 1<br>Items Required: 2 |  |  |  |
| Cases Required: 1                                                               |  |  |  |
| Product Name: Product Name 2                                                    |  |  |  |
| Product Sku: Product SKU 2<br>Items Required: 4                                 |  |  |  |
| Cases Required: 1                                                               |  |  |  |

## **Generating the Site Pick-List**

You can also generate a pick-list for individual sites within each site view. This helps confirm if you have enough stock for the visit, and if not, you'll receive a notification for each affected product.

| 4 | Site Reference 2    |        |  |
|---|---------------------|--------|--|
| - | Machine N Machine N | ~      |  |
| ш | Stock               | Accept |  |
|   | Machine N Machine N |        |  |

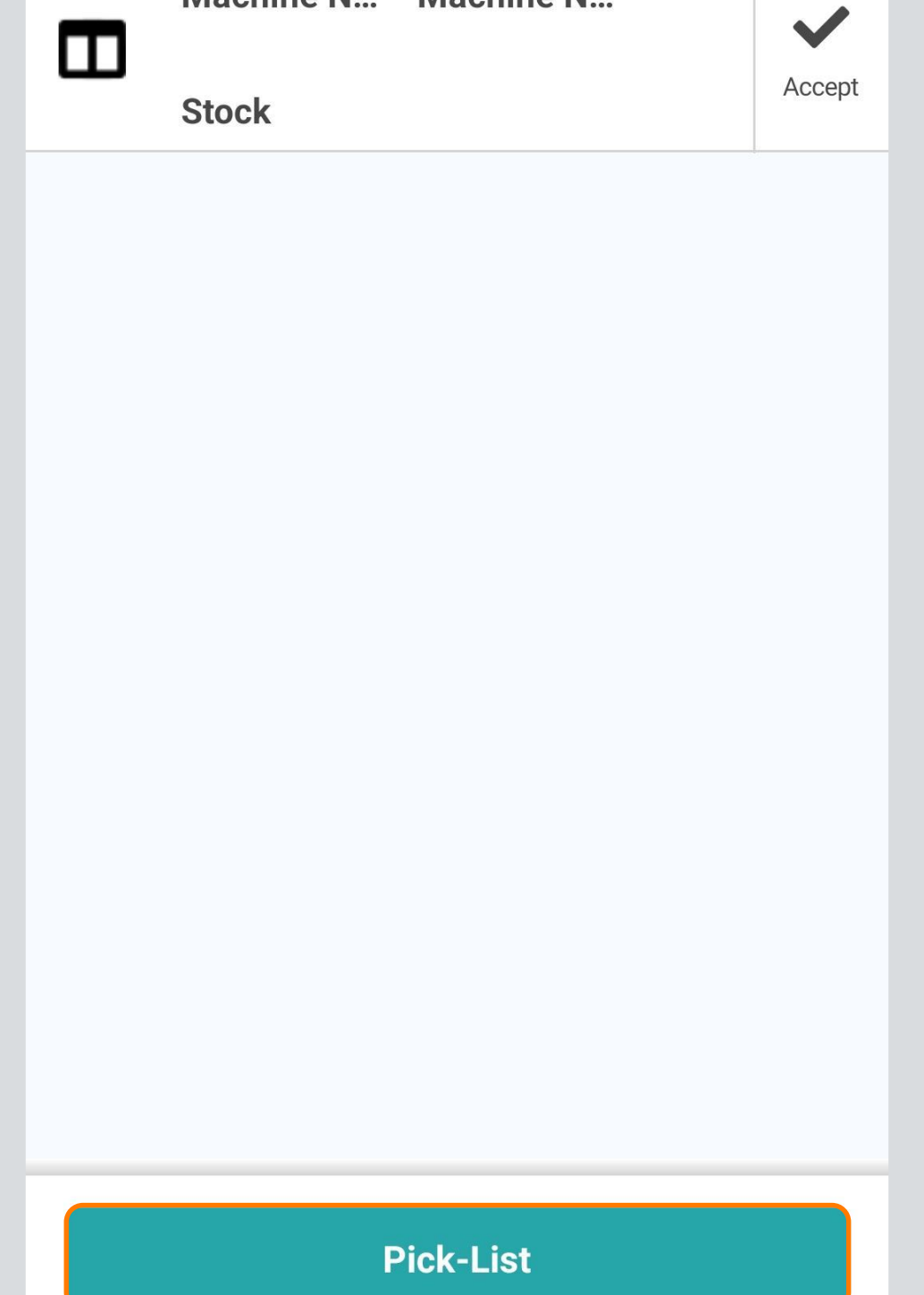

Select 'By Product' to view stock requirements by product. Each product will be shown in its own box, detailing the **Product Name**, **Product SKU**, **Items Required** (both total cases and singles).

| ← Site Pick-List                                                                                               |            |  |            |  |
|----------------------------------------------------------------------------------------------------|------------|--|------------|--|
|                                                                                                    | By product |  | By machine |  |
| Product Name: Product Name 1<br>Product Sku: Product SKU 1<br>Case Size: 54<br>Stock Needed: 1 Cases 2 Singles |            |  |            |  |
| Product Name: Product Name 2<br>Product Sku: Product SKU 2<br>Case Size: 24                                    |            |  |            |  |

Stock Needed: 1 Cases 4 Singles

Select 'By Machine' to view stock requirements by machine. Each product will be shown in its own box, including the Machine Reference, whether it is Telemetry or Non-Telemetry, and the product details (Product Name, Product SKU). The pick-list will also show Items Required, including individual items and the number of Cases Required.

| ÷                                                                                                    | Site Pick-I                                                                                                    | _ist |            |  |  |
|----------------------------------------------------------------------------------------------------|----------------------------------------------------------------------------------------------------|------|------------|--|--|
|                                                                                                    | By product                                                                                                    |      | By machine |  |  |
| Mac<br>Tele<br>Prod<br>Prod<br>Item<br>Case                                                                                                    | Machine Reference: Machine Reference 1<br>Telemetry / Non-Telemetry Telemetry<br>Product Name: Product Name 1<br>Product Sku: Product SKU 1<br>Items Required: 2 |      |            |  |  |
| Machine Reference: Machine Reference 1<br>Telemetry / Non-Telemetry Telemetry<br>Product Name: Product Name 2<br>Product Sku: Product SKU 2<br>Items Required: 4<br>Cases Required: 1 |                                                                                                    |      |            |  |  |